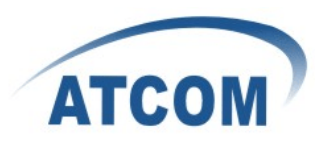

# How to Use Auto Provison

# 1.save the config.txt

Login webpage, Config Manage->Save Config->backup config

|                     | Q         | IP Pho   | ne                |                           |            |                      |
|---------------------|-----------|----------|-------------------|---------------------------|------------|----------------------|
| itatus <u>Net</u> v | work VOIP | Advanced | Dial-peer         | Config Manage             | Update     | <u>System Manage</u> |
|                     |           |          |                   |                           |            | Config Manage        |
| Save Configu        | uration   |          |                   |                           |            |                      |
|                     |           | Press th | ie "Save" button  | to save the configuration | on files ! |                      |
|                     |           |          |                   | Save                      |            |                      |
| Backup Cont         | fig       |          |                   |                           |            |                      |
|                     |           |          | Save all Netw     | ork and VoIP settings.    |            |                      |
|                     |           | R        | ght Click here to | Save as Config File (.b   | tt)        |                      |
| Clear Config        | uration   |          |                   |                           |            |                      |
|                     |           | Press th | ne "Clear" button | to Clear the configurati  | on files ! |                      |
| L                   |           |          | (                 | Clear                     |            |                      |

Right click to save the config file(.txt)

### 2.change config file version

open the config.txt ,change the version bigger than current version(for example change 2.0001 to 2.0002) the number should between 2.0001 to 2.9999

| 🖡 config - 记事本                                                                                      |    |
|----------------------------------------------------------------------------------------------------|----|
| 文件 (2) 编辑 (2) 格式 (0) 查看 (Y) 帮助 (b)                                                                  |    |
| < <voip config="" file="">&gt;Version 2.0001 change this number to bigger one(2.0002-2.9999)</voip> | ~  |
| <pre><global config="" module=""> if not, the ATA will never apply the changes</global></pre>       | 15 |
| Static IP :192.168.1.179                                                                            |    |
| Static NetMask :255.255.255.0                                                                       |    |
| Static GateWay :192.168.1.1                                                                         |    |
| Default Protocol :2                                                                                 |    |
| Primary DNS :202.96.134.133                                                                         |    |
| Alter DNS :202.96.128.68                                                                            |    |
| DHCP Mode :1                                                                                        |    |
| DHCP Dns :1                                                                                         |    |
| Domain Name :                                                                                       |    |
| Host Name :VOIP                                                                                     |    |
| Pppoe Mode :0                                                                                       |    |
| HTL Start Port :10000                                                                               |    |
| HTL Port Number :200                                                                                |    |
| SNTP Server :209.81.9.7                                                                             | ~  |

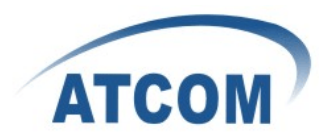

ATA :ipphone or gateway

### 3.name file and put it in the server directory

If you want it download according to file name, you need to fill the config.txt in the blank of Config File Name in GUI

If you want your ATA download config file according to Mac address, please save the config.txt as xxxxxxxx(for example my AT530's mac address is 00:09:45:57:e6:c2, the file should be named as 00094557e6c2) and keep the Config File Name as blank in GUI.

| 🚺 config - j                               | 己事本                                                                                                    | 5 cm 2006 cm                                                                                                    |                                                                                                    |  |
|--------------------------------------------|----------------------------------------------------------------------------------------------------|----------------------------------------------------------------------------------------------------|----------------------------------------------------------------------------------------------------|--|
| 文件(E) 編輯(E)<br>另存为                         | (格式型) 查有                                                                                                    | (化) 補助(因)                                                                                                    | 28                                                                                                    |  |
| 保存在(L):                                    | C tftpboot                                                                                                    |                                                                                                    | 🚽 () 🦻 🛤 🖽                                                                                                    |  |
| Recent<br>原面<br>桌面<br>我的文档<br>爱的电脑<br>网上邻居 | old<br>5<br>188n. dlf<br>530<br>610jiu<br>00094557e6c<br>asterisk-gu<br>asterisk-gu<br>asterisk-gu<br>asterisk-gu<br>asterisk-gu<br>asterisk-gu<br>asterisk-gu<br>backup_fact<br>BRIu-boot.1<br>build<br>busybox_1.1<br>config | 2<br>ii_2.0-1_bfin.ipk<br>andsp-1.4.21.2-bfin.ipk<br>04_08-0.3.4-1207.md5<br>04_08-0.3.4.md5<br>ory_IP08_2008jul18<br>dr<br>0.1-1_bfin.ipk | <pre>config530 config620 create_sounds_atcom create_sounds_atcom create_sounds_atcom create_sounds create_sounds c</pre> |  |
|                                            | 文件名(2):                                                                                                    | 00094557e6c2                                                                                                    | ✓ 保存 ⑤)                                                                                                    |  |
|                                            | 保存类型 (E):<br>编码 (E):                                                                                                    | 所有文件<br>ANSI                                                                                                    |                                                                                                    |  |

Please remember to put the config file in the directory which was set in the server

### 4.set in webpage :

### Update->Auto Provisioning

please fill the ip ,username and password of your FTP server in the blank(if use tftp, just fill the config file name(config.txt ) choose FTP or tftp, update interval time and update mode. apply it. Please see below for details.

### 5.establish your FTP or tftp server

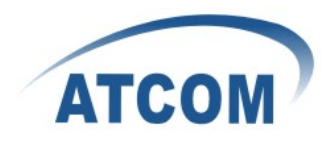

# For FTP:

## http://esin.onlinedown.net/down/HomeFtpServerInstall.zip for HomeFtp download

Open the Home Ftp Server, and click Ftp Server ->New Member Creat user password and directory then apply

| Home Ftp Server                                                                      |                                                                                                    |                                                                                 |                                                                                                    |                                      |
|--------------------------------------------------------------------------------------|----------------------------------------------------------------------------------------------------|---------------------------------------------------------------------------------|----------------------------------------------------------------------------------------------------|--------------------------------------|
| New Member                                                                           | Home directory                                                                                                    |                                                                                 | Address                                                                                                    | Last time                            |
| Delete Member                                                                        | General Virtual Dire                                                                                                    | Editor                                                                          |                                                                                                    |                                      |
|                                                                                      | User name:                                                                                                    | admin                                                                           |                                                                                                    |                                      |
| Settings                                                                             | Password:<br>Home directory:                                                                                                    | admin <br>D:\Program Files\Ho                                                   | me Series\Home Ftp Server                                                                                                    | Generate<br>Browse                   |
| Start Server<br>Stop Server                                                          | Download Speed:                                                                                                    | 0 Byt                                                                           | es/s, 0 = No Limitation<br>es/s, 0 = No Limitation                                                                                                    |                                      |
| tem Log   Ftp Server   Active Clients    File Monitori<br>ped No Clients   - Account | ng<br>Disk space:<br>de                                                                                                    | 0                                                                               | Bytes, 0 = Limited to dis                                                                                                    | k size                               |
|                                                                                      | Home Directory:<br>Allow download<br>Allow upload file<br>Allow renaming t<br>Allow deleting fil<br>Allow change dir<br>Allow creating di<br>Allow deleting di | files<br>s<br>files (or directories)<br>es<br>ectory<br>irectories<br>rectories | Virtual Directories (if any d<br>Allow download files<br>Allow upload files<br>Allow renaming files (or<br>Allow deleting files<br>Allow creating directories<br>Allow creating directories<br>Allow deleting directories | efined):<br>directories)<br>es<br>es |

### start server

Press the green button, the state will truns from stopped to running That means your FTP server can be used now

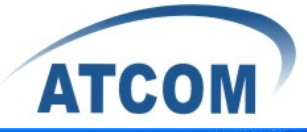

| 📅 Home Ft           | p Server              |                     |                               |                   |           |
|---------------------|-----------------------|---------------------|-------------------------------|-------------------|-----------|
|                     | Username              | Password            | Home directory                | Address           | Last time |
| New Membe           | er admin              | admin               | D:\Program Files\Home Series\ | Home Ftp Server - | -         |
| Modify Memb         | ber                   |                     |                               |                   |           |
| Delete Memb         | ber                   |                     |                               |                   |           |
|                     |                       |                     |                               |                   |           |
|                     |                       |                     |                               |                   |           |
|                     |                       |                     |                               |                   |           |
|                     |                       |                     |                               |                   |           |
|                     |                       |                     |                               |                   |           |
| Settings            |                       |                     |                               |                   |           |
| Charle Course       |                       |                     |                               |                   |           |
| Start Serve         |                       |                     |                               |                   |           |
| Stop Serve          | er                    |                     |                               |                   |           |
| System Log          | to Server Active Clie | nts File Monitoring | File Transfers About.         |                   |           |
| Running             | No Clients            | - Server starte     | d (Port 21)                   |                   |           |
| and an an a feature | into cilents          | - Server starte     | a (FOR 21)                    |                   |           |

Put your config file into that directry(in this example is D:\Program Files\Home series\Home FTP Server).

### Set in GUI

| tem Manage       |
|------------------|
| to Provisioning  |
|                  |
|                  |
| your FTP server  |
| e and password   |
|                  |
| mfig file        |
|                  |
|                  |
| er time interval |
| way you want     |
|                  |

For update with MAC address, do not fill the blank of Config File Name.

Save config , and put config.txt file in download directory.

After the time interval, the ATA will download file from your FTP server automatically.

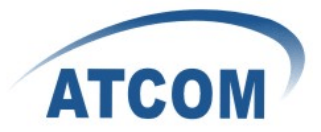

| 💷 Home Fi             | tp Server                                                                                                    |                                                                                                    |                                  |
|-----------------------|----------------------------------------------------------------------------------------------------|----------------------------------------------------------------------------------------------------|----------------------------------|
| Clear Lo<br>Communica | Server           g         2010-10-14 15:26:49<br>2010-10-14 15:26:49<br>2010-10-14 15:26:49<br>2010-10-14 15:26:49<br>2010-10-14 14:34:27<br>2010-10-14 14:32:21<br>2010-10-14 14:32:21<br>2010-10-14 14:32:11<br>2010-10-14 14:22:12<br>2010-10-14 14:22:14<br>2010-10-14 14:22:04 | > 192. 168. 1.212 > Disconnected<br>> 192. 168. 1.212, admin > Download file D:\Program Files\Home Series\Home Ftp Server\config.txt (6.83 K<br>> 192. 168. 1.212 > Authenticated as admin (D:\Program Files\Home Series\Home Ftp Server\)<br>- Server started (Port 21)<br>- New account added admin<br>- Account deleted admin<br>- Server stopped<br>- Server started (Port 21)<br>- New account added admin<br>- Monitored files list loaded | ( <b>-</b> ) ( <b>X</b> )<br>(B) |
| System Log            | 2010-10-14 14:22:04 Ftp Server    Active Clients                                                                                                    | Account list loaded                                                                                                    | 2                                |
| Running               | No Clients                                                                                                    | > 192.168.1.212:1024> Disconnected                                                                                                    |                                  |

you can see from system log, the ATA has already download the file from FTP server.

# For TFTP:

1.start the TFTP server, in this example I use tftpd32 , and I set the directory as C:\Documents and Settings\Administrator\ ${\hfill\}$ 

| 👋 Tftpd32 by      | Ph. Jounin                                                                                      |                 |
|-------------------|-------------------------------------------------------------------------------------------------|-----------------|
| Current Directory | s and Settings\Administrator\桌面\tftpboo<br>192.168.1.31<br>Client   DHCP server   Syslog server | Browse Show Dir |
|                   |                                                                                                 |                 |
| Current Action    | Listening on port 69                                                                            |                 |
| About             | Cottings                                                                                        | Halp            |
| Current Action    | Listening on port 69                                                                            | <u>H</u> elp    |

## config the information of phone or gateway

1. login the page of auto update config file from phone or gateway, fill the blank as following:

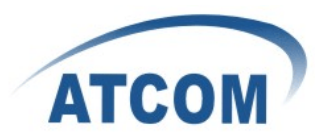

# **IP** Phone

tatus Network VOIP Advanced Dial-peer Config Manage Update System Manage

| nate optime               |                                              |                                                   |  |  |
|---------------------------|----------------------------------------------|---------------------------------------------------|--|--|
| Current Version           | 2.0003                                       | 2.0003                                            |  |  |
| Server Address            | 192.168.1.31                                 | ip address of your TFTP server                    |  |  |
| Username                  | USEr There is no usernam password for TFTP p |                                                   |  |  |
| Password                  |                                              | leave it as it is                                 |  |  |
| Config File Name          | config.txt                                   | the name of config file                           |  |  |
| Config Encrypt Key        |                                              |                                                   |  |  |
| Protocol Type             | TFTP V                                       |                                                   |  |  |
| Update Interval Time      | 1                                            | Hour set integer time interval                    |  |  |
| Up <mark>date</mark> Mode | Update at time inte                          | Update at time interval 🗸 choose the way you want |  |  |

For update with MAC address, do not fill the blank of Config File Name.

2. Apply and save the config in config Manage- $\rightarrow$  save config , and save config.txt file in download directory.

3. If you choose Update after reboot, just reboot the phone or gateway.

After that ,when the ATA start to auto provision, the tftp server will show the message

| 🍬 Iftpd32 by                                                         | y Ph. Jounin                                                                                                    |                                                            |
|----------------------------------------------------------------------|----------------------------------------------------------------------------------------------------|------------------------------------------------------------|
| Current Directory                                                    | s and Settings\Administrator\桌面\tftpb                                                                                                    | ool <u>B</u> rowse                                         |
| Server interfaces                                                    | 192.168.1.31                                                                                                    | Show Dir                                                   |
| Tftp Server Tftp                                                     | Client DHCP server Syslog server                                                                                                    |                                                            |
| Connection rece<br>Read request fo<br><config.txt>: ser</config.txt> | ervea from 192.168.1.234 on port 1026 [<br>r file <config.txt>. Mode octet [14/10 17<br/>nt 14 blks, 6989 bytes in 1 s. 0 blk resen</config.txt> | 14/10 17:52:42:984]<br>:52:42:984]<br>t [14/10 17:52:43.03 |
| <                                                                    |                                                                                                    |                                                            |
| Current Action                                                       | <config.txt>: sent 14 blks, 6989 byte</config.txt>                                                                                               | es in 1 s. 0 blk reseni                                    |
| About                                                                | <u>S</u> ettings                                                                                                    | Help                                                       |

That means the ATA has already download the config file.

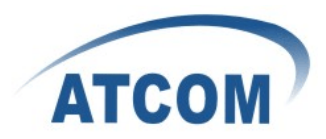

# **OPTION 66**

• If you need to use option 66 in auto provison ,you should enable option 66 in your DHCP server first.We make DHCP server in Windows Server 2003 for example.

| Administrator              |             | DNS                                        |
|----------------------------|-------------|--------------------------------------------|
|                            |             | Domain Controller Security Policy          |
| Manage Your Server         | 剩 My Col 🛅  | Domain Security Policy                     |
|                            | [9]         | Event Viewer                               |
| Contradaus Friedman        | 🐶 Control 🕲 | Licensing                                  |
| Windows exporer            | <b>E G</b>  | Manage Your Server                         |
|                            | Adminis 📷   | Microsoft .NET Framework 1.1 Configuration |
| CAL Command Prompt         | Printers    | Microsoft .NET Framework 1.1 Wizards       |
| -                          | A 199       | Network Load Balancing Manager             |
| Notepad                    | 🕜 Help an 📷 | Performance                                |
|                            | Die C       | Remote Desktops                            |
|                            | Search      | Routing and Remote Access                  |
| 😢 Windows C                | atalog      | Services                                   |
| 🍪 Windows L                | Ipdate      | Termittel Server Licencing                 |
| accession in               |             | Terminal Services Configuration            |
|                            |             | Terrinal Services Configuration            |
| Administrat                |             | Terminal Services Manager                  |
| Em Startup                 |             | No.                                        |
| 🥶 Internet E:              | xplorer     | с co                                       |
| Outlook Ex                 | press       | - Do                                       |
| All Programs 🛛 🔔 Remote As | sistance    |                                            |
|                            | Dog Off     | O Shut Down                                |
| 🔊 Start 🛛 😰 🥭              | - Devening  |                                            |

1.manage server to creat a DHCP server

### 2.Add DHCP server

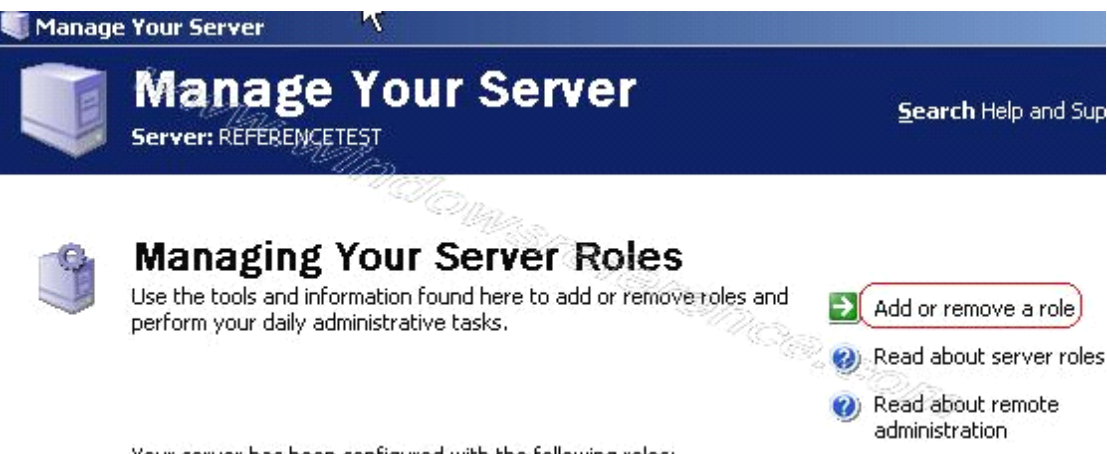

Your server has been configured with the following roles:

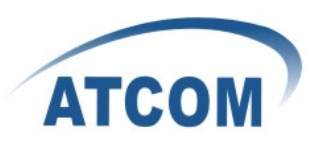

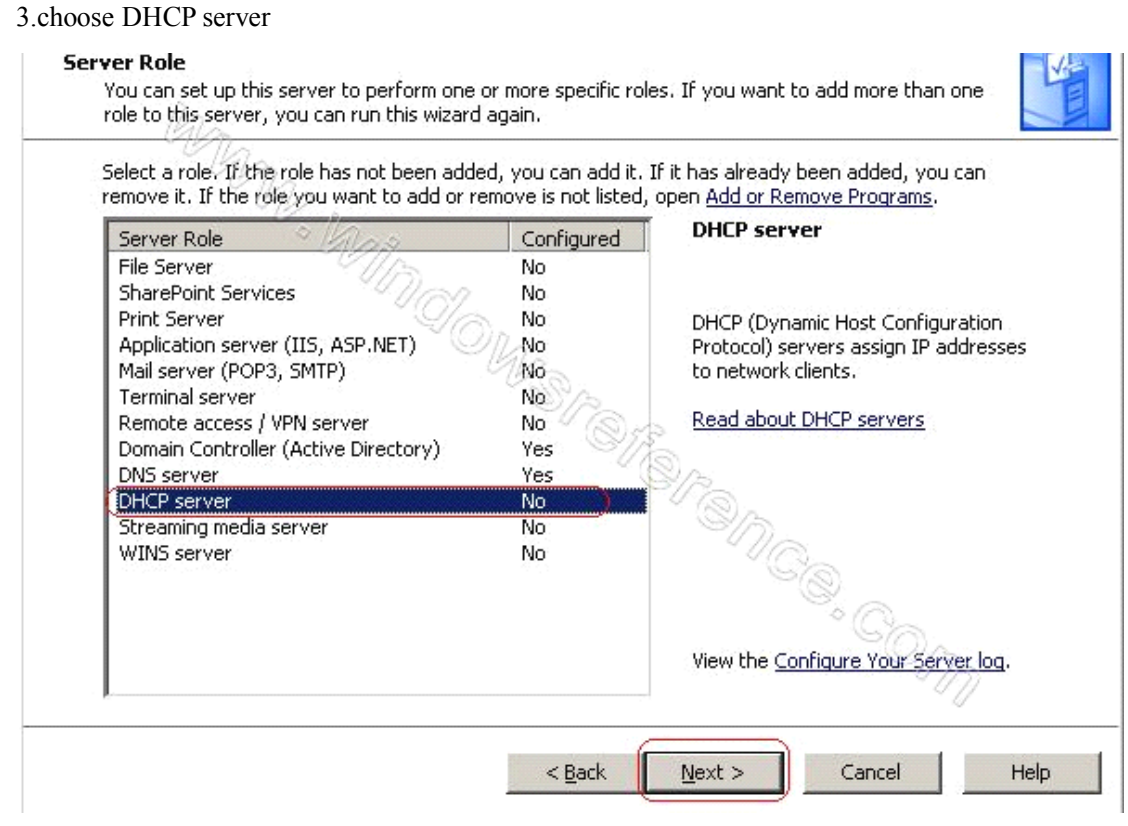

4.After you have installed DHCP server ,you can configure it now.

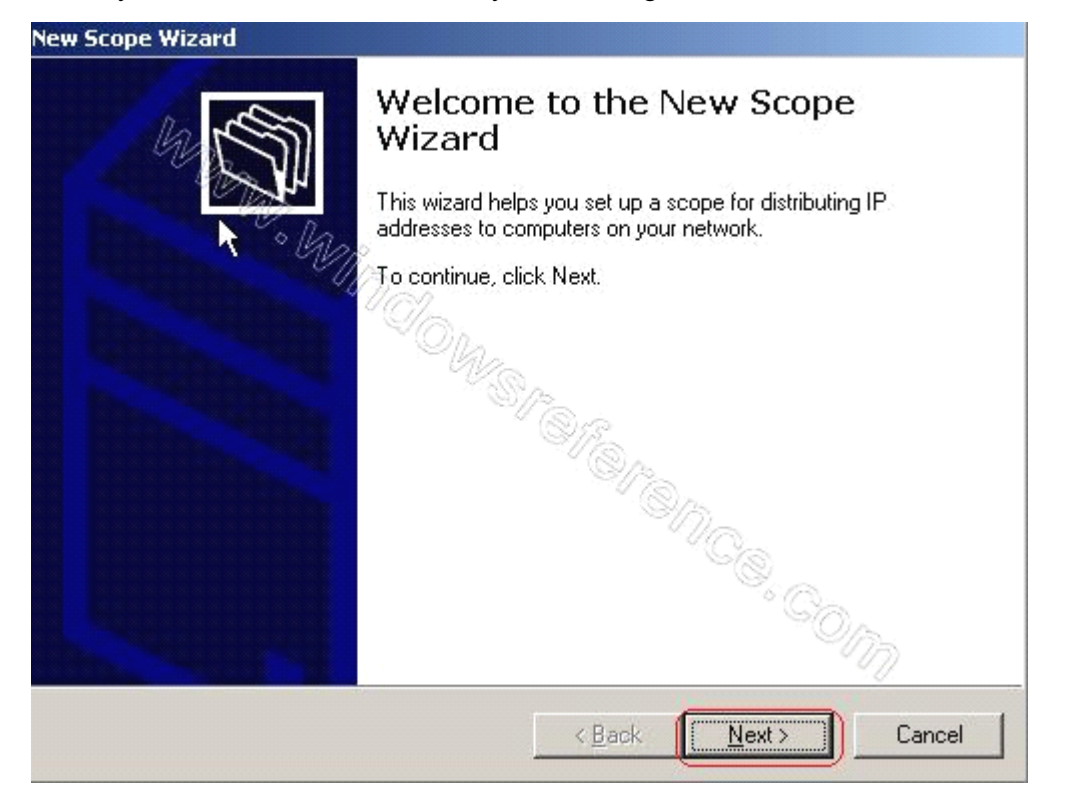

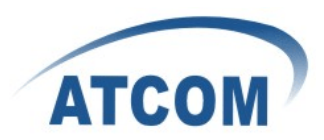

# • Configure DHCP server

## Set the name of your scope.

| New Scope Wizard                             |                                                                                               |          |
|----------------------------------------------|-----------------------------------------------------------------------------------------------|----------|
| Scope Name<br>You have to providing a descri | ide an identifying scope name. You also have the option of<br>iption.                         | Solution |
| Type a name and<br>how the scope is          | description for this scope. This information helps you quickly it to be used on your network. | lentify  |
| N <u>a</u> me:                               | atcom                                                                                         |          |
| Description:                                 | atcom test                                                                                    |          |
|                                              |                                                                                               |          |
|                                              |                                                                                               |          |
|                                              |                                                                                               |          |
|                                              |                                                                                               |          |
|                                              |                                                                                               |          |
|                                              |                                                                                               |          |
|                                              | < <u>B</u> ack <u>N</u> ext >                                                                 | Cancel   |

# Set the start ip and end ip provide by your dhcp server

| New Scope Wizard                                                                                                    |
|----------------------------------------------------------------------------------------------------|
| IP Address Range<br>You define the scope address range by identifying a set of consecutive IP<br>addresses.                                                                                           |
| Enter the range of addresses that the scope distributes.                                                                                                    |
| Start IP address: 168 . 10 . 5                                                                                                    |
| End IP address: 192 . 168 . 10 . 200                                                                                                    |
| A subnet mask defines how many bits of an IP address to use for the network/subnet<br>IDs and how many bits to use for the host ID. You can specify the subnet mask by<br>length or as an IP address. |
| Length: 24                                                                                                    |
| Subnet mask: 255.255.0                                                                                                    |
|                                                                                                    |
|                                                                                                    |
| < <u>B</u> ack <u>N</u> ext > Cancel                                                                                                    |

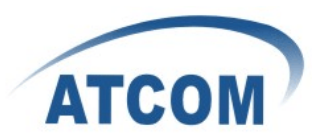

Set the ip you want to exclude, or skip this step.

| New Scope Wizard                                                                                                    |
|----------------------------------------------------------------------------------------------------|
| Add Exclusions<br>Exclusions are addresses or a range of addresses that are not distributed by the<br>server.                             |
| Type the IP address range that you want to exclude. If you want to exclude a single<br>address, type an address in Start IP address only. |
| Start IP address:     End IP address:       I     .     .     .                                                                           |
| Excluded address range:                                                                                                    |
| Remo <u>v</u> e                                                                                                    |
|                                                                                                    |
| < <u>B</u> ack <u>N</u> ext > Cancel                                                                                                    |

set lease duration or keep it as default

| New Scope Wizard                                                                                                    |
|----------------------------------------------------------------------------------------------------|
| Lease Duration<br>The lease duration specifies how long a client can use an IP address from this<br>scope.                                                                                                    |
| Lease durations should typically be equal to the average time the computer is<br>connected to the same physical network. For mobile networks that consist mainly of<br>portable computers or dial-up clients, shorter lease durations can be useful.<br>Likewise, for a stable network that consists mainly of desktop computers at fixed<br>locations, longer lease durations are more appropriate. |
| Set the duration for scope leases when distributed by this server.                                                                                                    |
| Limited to:                                                                                                    |
| Days: Hours: Minutes:<br>S ★ 0 ★ 0 ★                                                                                                    |
| < <u>B</u> ack <u>N</u> ext > Cancel                                                                                                    |

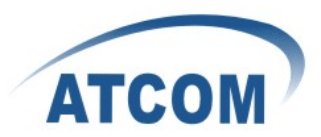

# Configure DHCP options

| New Scope Wizard                                                                                                    |
|----------------------------------------------------------------------------------------------------|
| Configure DHCP Options<br>You have to configure the most common DHCP options before clients can use the<br>scope.                                                        |
| When clients obtain an address, they are given DHCP options such as the IP<br>addresses of routers (default gateways), DNS servers, and WINS settings for that<br>scope. |
| The settings you select here are for this scope and override settings configured in the<br>Server Options folder for this server.                                        |
| Do you want to configure the DHCP options for this scope now?                                                                                                    |
| Yes, I want to configure these options now                                                                                                    |
| O No, I will configure these options later                                                                                                    |
|                                                                                                    |
|                                                                                                    |
|                                                                                                    |
|                                                                                                    |
| < <u>B</u> ack <u>N</u> ext > Cancel                                                                                                    |

Set default gateway you want to use (for example 192.168.10.1)

| IP address:  | or a router used by clier | ita, enter trie a | duress below. |  |
|--------------|---------------------------|-------------------|---------------|--|
|              | A <u>d</u> d              |                   |               |  |
| 192.168.10.1 | <u>R</u> emove            |                   |               |  |
|              | Шр                        |                   |               |  |
|              | D <u>o</u> wn             |                   |               |  |
|              |                           |                   |               |  |

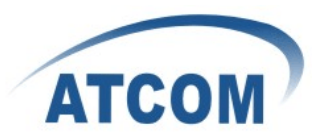

### Set DNS

| The Domain Name and DNS Servers<br>The Domain Name System (DNS) maps<br>clients on your network. | and translates domain names            | used by                                       |
|--------------------------------------------------------------------------------------------------|----------------------------------------|-----------------------------------------------|
| You can specify the parent domain you want<br>DNS name resolution.                               | the client computers on your           | network to use for                            |
| Parent do <u>m</u> ain:                                                                          |                                        | 22<br>2                                       |
| To configure scope clients to use DNS serve<br>servers.                                          | rs on your network, enter the          | IP addresses for tho                          |
| Convor pame:                                                                                     | ID - II-                               |                                               |
| <u>pervername</u> .                                                                              | I <u>P</u> address:                    |                                               |
| zerver hame.                                                                                     |                                        | Add                                           |
| Resolve                                                                                          | 192.168.10.1                           | A <u>d</u> d<br><u>R</u> emove                |
| <u>Re</u> solve                                                                                  | 192.168.10.1                           | Add<br>Bemove                                 |
| <u>Re</u> solve                                                                                  | Image: address:           192.168.10.1 | A <u>d</u> d<br>Bemove<br>Up<br>D <u>o</u> wn |

## Set WINS or just keep it as blank

| Entering server IP addre<br>broadcasts to register an | esses here enables V<br>nd resolve NetBIOS | Vindows clients to query V<br>names. | VINS before they |
|-------------------------------------------------------|--------------------------------------------|--------------------------------------|------------------|
| Server name:                                          |                                            | I <u>P</u> address:                  |                  |
|                                                       |                                            |                                      | Add              |
|                                                       | R <u>e</u> solve                           |                                      | <u>H</u> emove   |
|                                                       |                                            |                                      | Up               |
|                                                       |                                            |                                      | Down             |
| To change this behavio<br>Type, in Scope Options      | r for Windows DHCF                         | clients modify option 046            | , WINS/NBT Nod   |

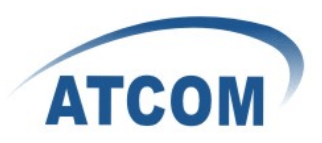

## Active scope

| lew Scope Wizard                                                   |                 |                |        |
|--------------------------------------------------------------------|-----------------|----------------|--------|
| Activate Scope<br>Clients can obtain address leases only if a scop | pe is activated | Ι.             |        |
| Do you want to activate this scope now?                            |                 |                |        |
| Yes, I want to activate this scope now                             |                 |                |        |
| O No. I will activate this scope later                             |                 |                |        |
|                                                                    |                 |                |        |
|                                                                    |                 |                |        |
|                                                                    |                 |                |        |
|                                                                    |                 |                |        |
|                                                                    |                 |                |        |
|                                                                    |                 |                |        |
|                                                                    |                 |                |        |
|                                                                    | < <u>B</u> ack  | <u>N</u> ext > | Cancel |

## Complete

| New Scope Wizard |                                                                                             |  |  |
|------------------|---------------------------------------------------------------------------------------------|--|--|
|                  | Completing the New Scope<br>Wizard<br>You have successfully completed the New Scope wizard. |  |  |
|                  | To close this wizard, click Finish.                                                         |  |  |
|                  | < Back Finish Cancel                                                                        |  |  |

- After finish setting scope, you can go to DHCP server for details.
- 1. Manage the DHCP server-> Mange this DHCP server

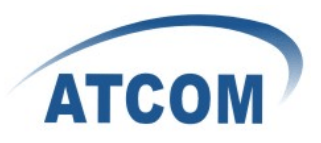

| Serv                  | anage Your Server                                                                                                    | Search Help and Suppor                                                                                        | rt Center                                                                            |
|-----------------------|----------------------------------------------------------------------------------------------------|----------------------------------------------------------------------------------------------------|--------------------------------------------------------------------------------------|
| F<br>a<br>F<br>o<br>o | Remote access/VPN servers enable remote clients to<br>connect to a network through either a dial-up connection or<br>a secure Virtual Private Network (VPN) connection. They also<br>provide network address translation (NAT), which enables all<br>of the computers on a small network to share a single<br>connection to the Internet. | <ul> <li>Manage this remote<br/>access/VPN server</li> <li>Review the next steps for<br/>this role</li> </ul> | Windows Server Communities<br>What's New<br>Strategic Technology Protecti<br>Program |
| C<br>r                | Domain controllers use Active Directory to manage network<br>esources such as users, computers, and applications.                                                                                                    | Manage users and<br>computers in Active<br>Directory                                                          |                                                                                      |
|                       |                                                                                                    | <ul> <li>Manage domains and trusts</li> <li>Manage sites and services</li> </ul>                              |                                                                                      |
|                       |                                                                                                    | Review the next steps for<br>this role                                                                        |                                                                                      |
| * [                   | DNS Server                                                                                                    |                                                                                                    |                                                                                      |
| 5                     | DNS (Domain Name System) servers translate domain and<br>computer DNS names to IP addresses.                                                                                                    | Manage this DNS server                                                                                        |                                                                                      |
| -                     |                                                                                                    | Review the next steps for<br>this role                                                                        |                                                                                      |
| * [                   | DHCP Server                                                                                                    |                                                                                                    |                                                                                      |
|                       | DHCP (Dynamic Host Configuration Protocol) servers assign<br>P addresses to network clients.                                                                                                    | Manage this DHCP server                                                                                       |                                                                                      |
|                       |                                                                                                    | Review the next steps for                                                                                     |                                                                                      |

2. Right click on the Scope and click authorize, to run the scope,after authorize, you can see the arrow before the DHCP server will turns green.

| CO DHCP                                                                           |                    |                | <u>-                                    </u> |  |  |
|-----------------------------------------------------------------------------------|--------------------|----------------|----------------------------------------------|--|--|
| <u>File Action View H</u> elp                                                     |                    |                |                                              |  |  |
|                                                                                   | ]   <mark>米</mark> |                |                                              |  |  |
| Ф рнср                                                                            | Address Pool       |                |                                              |  |  |
| □ □ ☐ dc-2003.atcom.com.cn [192.168                                               | Start IP Address   | End IP Address | Description                                  |  |  |
| Address Pool<br>Address Leases<br>Reservations<br>Scope Options<br>Server Options | 192.168.10.5       | 192.168.10.200 | Address range for distribution               |  |  |
| •                                                                                 | •                  |                |                                              |  |  |
|                                                                                   |                    |                |                                              |  |  |

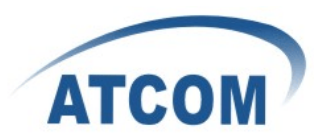

Now you can connect LAN of DHCP server, IPPHONE and tftp server to the switch. The ipphone and computer with tftp server should set to DHCP, they will obtain an ip. For example ipphone get 192.168.10.5, computer with tftp server get 192.168.10.6.

Choose option 66 in Scope options and Server options ,and set the string value as the ip of your tftp server.

|                 | Scope Options                                                                                                    | ?×                                                                               |
|-----------------|----------------------------------------------------------------------------------------------------|----------------------------------------------------------------------------------|
| PDHCP           | General Advanced                                                                                                    |                                                                                  |
| ← → È E × É ? [ | Available Options          Available Options         065 NIS+ Servers         066 Boot Server Host Name         067 Bootfile Name         068 Mobile IP Home Agents         1         Data entry         \$tring value:         192. 168. 10. 6 | Description ▲<br>A list of IP a<br>TFTP boot ∉<br>Bootfile Nan<br>Mobile IP hc ↓ |
| 4               | ока                                                                                                    | ancel Apply                                                                      |

Apply to enable the option 66.

Please configure your Remote Access/VPN Server

| e Your Server                                                                                                    |                                                                                                    | АТСОМ                                                                                                    |
|----------------------------------------------------------------------------------------------------|----------------------------------------------------------------------------------------------------|----------------------------------------------------------------------------------------------------|
| Manage Your Server                                                                                                    | <u>S</u> earch Help and Support                                                                                                    | Center                                                                                                    |
| Managing Your Server Roles         Use the tools and information found here to add or remove roles and perform your daily administrative tasks.         Your server has been configured with the following roles:         File Server                                                                                                    | <ul> <li>Add or remove a role</li> <li>Read about server roles</li> <li>Read about remote<br/>administration</li> </ul>                     | <b>Tools and Updates</b><br>Administrative Tools<br>More Tools<br>Windows Update<br>Computer and Domain Name<br>Information<br>Internet Explorer Enhanced<br>Security Configuration |
| File servers provide and manage access to files.                                                                                                    | <ul> <li>Manage this file server</li> <li>Add shared folders</li> <li>Review the next steps for this role</li> </ul>                        | See Also<br>Help and Support<br>Microsoft TechNet<br>Deployment and Resource Kits<br>List of Common Administrative<br>Tacks                                                         |
| Remote access/VPN servers enable remote clients to<br>connect to a network through either a dial-up connection or<br>a secure Virtual Private Network (VPN) connection. They also<br>provide network address translation (NAT), which enables all<br>of the computers on a small network to share a single<br>connection to the Internet.<br><b>Domain Controller (Active Directory)</b> | Manage this remote<br>access/NPN server<br>Review the<br>Opens the console for<br>Opens the console for<br>Review the<br>Routing and Remote | Windows Server Communities<br>What's New<br>r configuring and managing the<br>Access service.                                                                                       |
| Domain controllers use Active Directory to manage network resources such as users, computers, and applications.                                                                                                    | Manage users and computers in Active                                                                                                    |                                                                                                    |

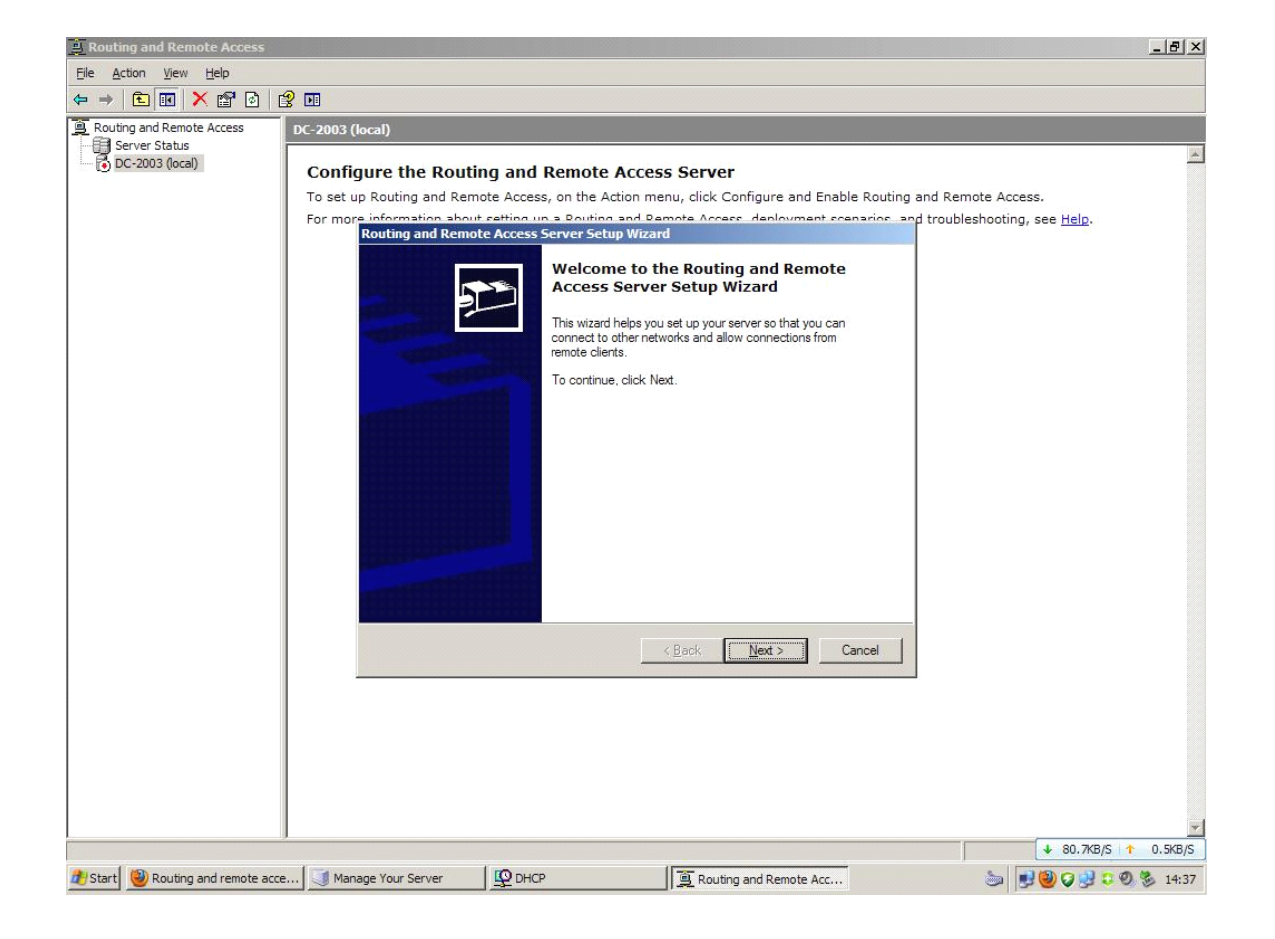

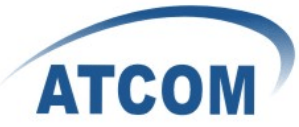

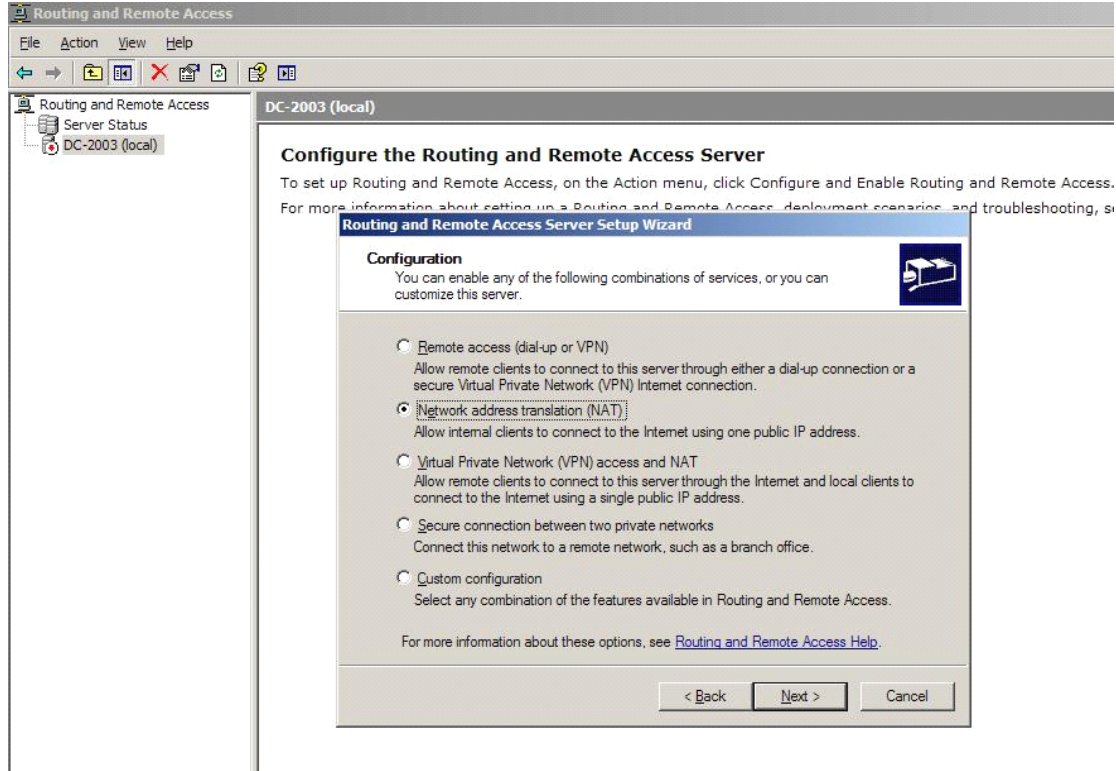

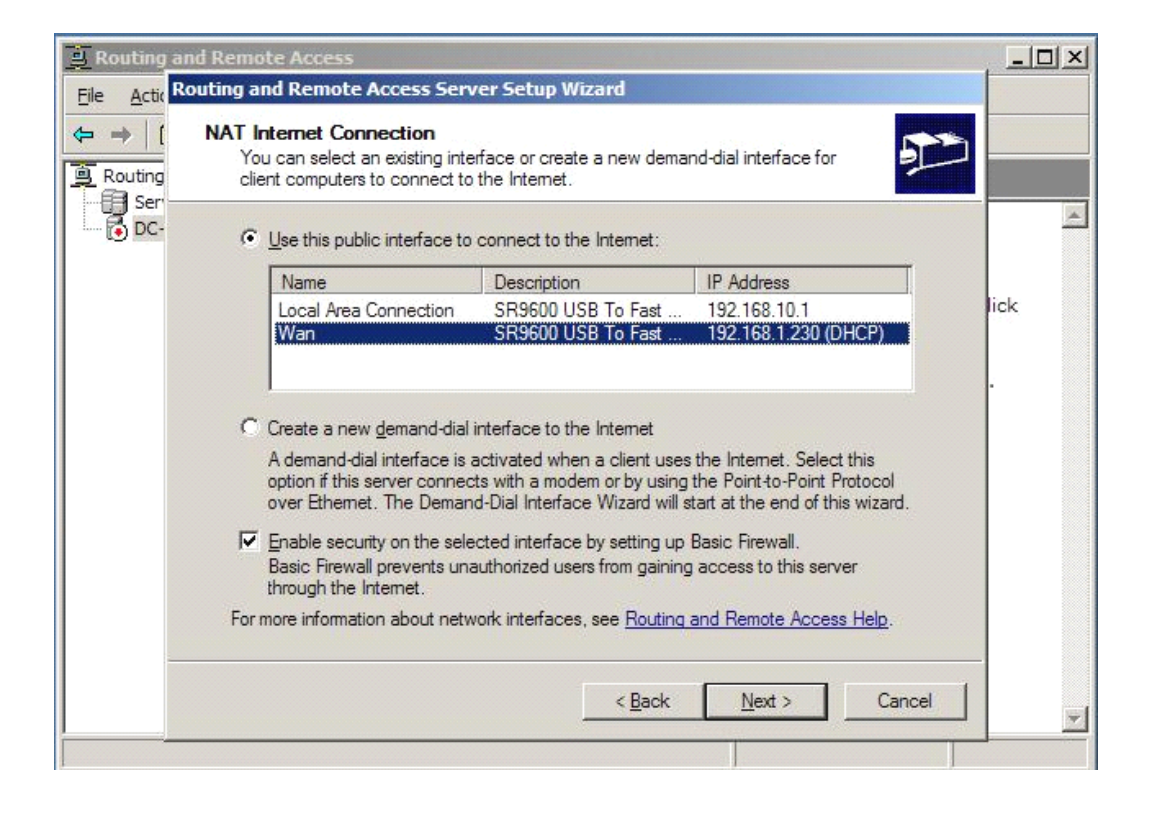

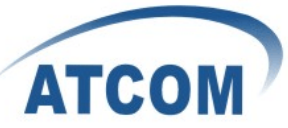

| 📙 Routing and Remote Access                                                                                                    | _ 8 ×                                              |
|----------------------------------------------------------------------------------------------------|----------------------------------------------------|
| File Action View Help                                                                                                    |                                                    |
|                                                                                                    |                                                    |
| Routing and Remote Access DC-2003 (local)                                                                                                    |                                                    |
| Configure the Routing and Remote Access Server<br>To set up Routing and Remote Access, on the Action menu, click Configure and Enable Routing and<br>For more information about reiting up a Bouting and Remote Access denoument comparison and tro<br>Routing and Remote Access Server Setup Wizard<br>To use successfully completed the Routing and Remote<br>Access Server Setup Wizard<br>You have successfully completed the Routing and Remote<br>Access Server Setup Wizard<br>To the successfully completed the Routing and Remote<br>Access Server Setup Wizard<br>To the successfully completed the Routing and Remote<br>Access Server Setup Wizard<br>To analy and Remote Access Server Setup Wizard<br>To enable servers to respond to Internet requests.<br>Configure on mappings and update your frewall. For more<br>information about port mappings and treval exceptions.<br>Be Routing and Remote Access Heil<br>To close this wizard, click Finish. | Remote Access.<br>publeshooting, see <u>Help</u> . |
|                                                                                                    | v ukb/s ⊤ 0KB/S                                    |
| 💋 Start 🕘 Routing and remote ac 🔰 Manage Your Server 🛛 🖳 DHCP 🛛 👔 Routing and Remote A 🦉 3.JPG - Paint                                                                                                    | 🔄 🛃 🥹 🖓 💐 🗘 🗐 🏂 14:39                              |

| Routing and Remote Access                                                                                                    |                                                                                                    |                                                                                                  |                                          |                 |       |
|----------------------------------------------------------------------------------------------------|----------------------------------------------------------------------------------------------------|--------------------------------------------------------------------------------------------------|------------------------------------------|-----------------|-------|
| Eile Action View Help                                                                                                    |                                                                                                    |                                                                                                  |                                          |                 |       |
| ← → 🗈 🖪 🗙 😭 🖻                                                                                                    | } 😫 💵                                                                                              |                                                                                                  |                                          |                 |       |
| Routing and Remote Access                                                                                                    | s IGMP                                                                                             |                                                                                                  |                                          |                 |       |
| DC-2003 (local)                                                                                                    | Interface V                                                                                        | Protocol                                                                                         | State                                    | Querier address |       |
| Network Interfaces                                                                                                    | Wan                                                                                                | Router V3                                                                                        | Querier                                  | 192.168.1.230   | al ut |
| Bucculo (local)     Bouting     Beneral     General     Static Routes     SIGMP     MAT/Basic Firewall     Remote Access Policies     Remote Access Logging | Local Area Co<br>General Ro<br>In<br>Enable<br>© IGMF<br>© IGMF<br>IGM <u>P</u> proto<br>Version 3 | Innection Prop<br>uter  <br>Itemet Group Mar<br>GMP<br>router<br>router<br>proxy<br>col version: | erties nagement Protocol (IGMP) Interfac | 2 X             |       |
|                                                                                                    |                                                                                                    |                                                                                                  |                                          |                 |       |

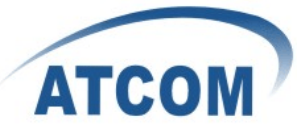

| Routing and Remote Access                                                                                                    |                                                                                                 |                                                        |                                                    |                                                   |  |
|----------------------------------------------------------------------------------------------------|-------------------------------------------------------------------------------------------------|--------------------------------------------------------|----------------------------------------------------|---------------------------------------------------|--|
| Eile     Action     View     Help       ←     →     €     I     Ø     B     Ø                                                                                          |                                                                                                 |                                                        |                                                    |                                                   |  |
| Routing and Remote Access                                                                                                    | Network Interfaces                                                                              |                                                        |                                                    |                                                   |  |
| Server Status<br>DC-2003 (local)<br>PODE IP Routing<br>DE General<br>Static Routes<br>DGMP<br>NAT/Basic Firewall<br>Remote Access Policies<br>DE Remote Access Logging | LAN and Demand Dial Interfaces<br>Wan<br>나라 Loopback<br>나라 Local Area Connection<br>나라 Internal | Type<br>Dedicated<br>Loopback<br>Dedicated<br>Internal | Status<br>Enabled<br>Enabled<br>Enabled<br>Enabled | Connection<br>Connected<br>Connected<br>Connected |  |

Then use tftp to download according to mac address( my AT620's mac address is 00:0e:22:55:11:68)

1. save the config file as 000e22551168 in download directory of tftp , and edit anything you need and remember to change the version to bigger one.

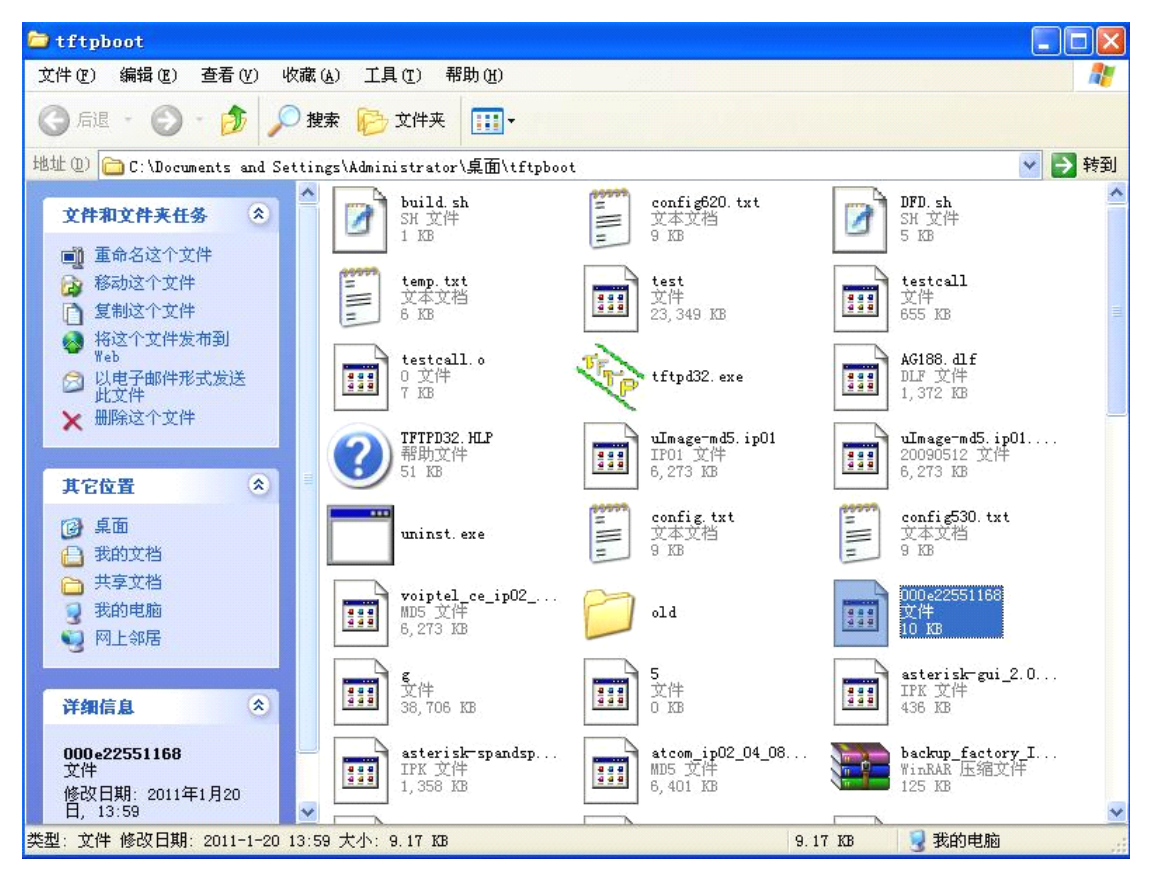

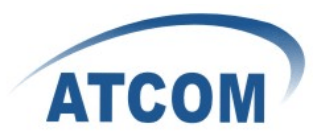

2. then go to webpage to set auto provision

| IP Phone                                             |                                 |                |                                                              |  |
|------------------------------------------------------|---------------------------------|----------------|--------------------------------------------------------------|--|
| ATCOM'                                               | Current Status   Network   VOIP | Advanced Dial- | peer <u>Config Manage</u> <u>Update</u> <u>System Manage</u> |  |
| Web Update     FTP/TFTP Update     Auto Provisioning |                                 |                | Auto Provisioning                                            |  |
|                                                      | Auto Update Setting             |                |                                                              |  |
|                                                      | Current Version                 | 2.0002         |                                                              |  |
|                                                      | Server Address                  | 0.0.0.0        |                                                              |  |
|                                                      | Username                        | user           |                                                              |  |
|                                                      | Password                        |                |                                                              |  |
|                                                      | Config File Name                |                |                                                              |  |
|                                                      | Config Encrypt Key              |                |                                                              |  |
|                                                      | Protocol Type                   | TFTP 💌         |                                                              |  |
|                                                      | Update Interval Time            | 1              | Hour                                                         |  |
|                                                      | Update Mode                     | Update at tim  | ie interval 👻                                                |  |
|                                                      | Enable DHCP Option 66           |                |                                                              |  |
|                                                      |                                 |                | APPLY                                                        |  |

Just choose TFTP as protocol type and set update interval time if you want to update at time interval or just choose update after reboot and enable DHCP Option 66. APPLY it.

3. you can follow the  $\underline{tftp}$  instruction to finish auto provision.